# Artikel Alternative

## Einleitung

In der Fertigung oder Vertrieb können Artikel Alternativen zum Einsatz kommen. Bei der Herstellung eines Desktop-Computers z.B. benötigen wir eine 1 TB Festplatte, es ist jedoch nicht wichtig, von welchem Hersteller diese ist. Artikel Alternativen in ERPNext erlauben uns die Auswahl z.B. eines anderen Herstellers, wenn die sonst verwendete nicht auf Lager ist.

### Artikel Alternative Erstellen

Im Modul Lager in der Karte Artikel und Preise finden wir Artikel Alternative. Hier klicken wir auf rechts oben auf Neu.

Beispiel Butter & Margarine

| E > Lager > Artikel Alternative     |                          | Suchen oder Befehl eingeben (Strg + G) | Q 🛛 Einstellungen 👻 Hilfe 👻 🐖 🌲   |
|-------------------------------------|--------------------------|----------------------------------------|-----------------------------------|
| Butter                              |                          |                                        | 9f44ed8973 🔒 🔇 🕻 Menü 🕶 Speichern |
| Kommentare 0                        | Artikel-Code             | Artikelname                            |                                   |
| Zugewiesen zu                       | Butter                   | Butter                                 |                                   |
| Zuweisen +                          | Alternativer Artikelcode | Alternativer Artikelname               |                                   |
| Anhänge                             | Margarine                | Margarine                              |                                   |
| Datei anhängen +                    |                          |                                        |                                   |
| Schlagworte<br>Füge einen Tag hinzu | Zwei-Wege                |                                        |                                   |

Das Häkchen bei Zwei-Wege wurde bewusst weggelassen da bei z.B. einem veganen Produkt die Butter nicht zum Einsatz kommen darf.

#### Quellen & Verweise

#### • Link zur englischen Doku

Artikel

Version #1

Erstellt: 1 Dezember 2022 01:20:40 von Wolfram Schmidt Zuletzt aktualisiert: 1 Dezember 2022 01:20:40 von Wolfram Schmidt